## 實驗、射頻載波聚合開關模組實驗

一. 實驗目的

載波聚合(Carrier aggregation)技術是在 3GPP R10 版本中提出,該技術除了可以有效的增加使用者使用的頻寬外,更可提升頻譜使用的效率。本實驗乃利用常見之微波元件設計出可與寬頻射頻收發機整合之 寬頻高隔離度射頻切換模組,該模組可支援兩個分量載波(Component Carriers, CCs),並藉由設定不同的切換路徑實現頻帶內(Intra-band)和跨 頻帶(Inter-band)之載波聚合。

## 二.實驗原理

本實驗所提出之載波聚合開關模組包含功率分配器,射頻前置放大器,RF 開關和功率合成器等元件,如圖 1 所示。射頻前置放大器用於 補償訊號經過功率分配器後所產生的損耗,射頻開關和功率合成器用 來選擇適當的路徑以實現所需的載波聚合模式。

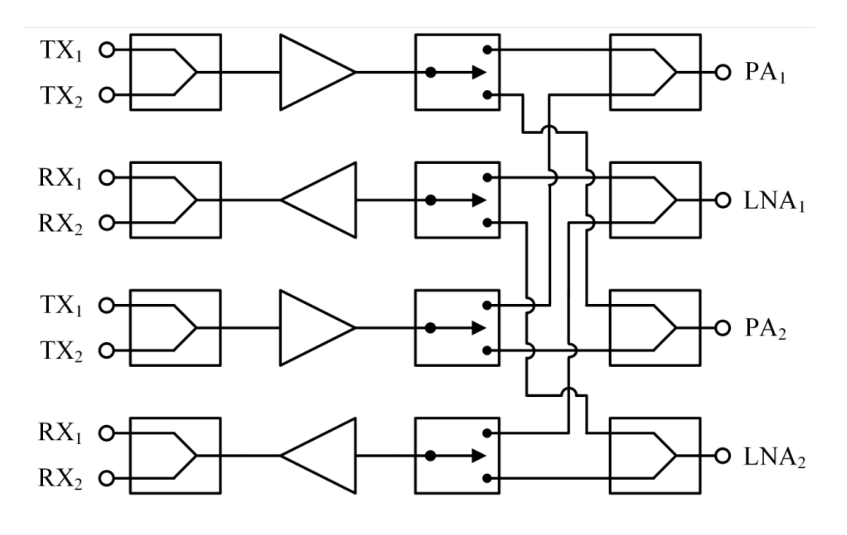

圖1、本實驗載波聚合開關模組方塊圖

在發射路徑上,頻帶內和跨頻帶的載波聚合操作模式可以透過控制 射頻開闢選擇相對應的路徑來獲得,如圖 3.2 和圖 3.3 所示。此模組位 於功率放大器之輸入端,相較於位於功率放大器輸出端之 T/R 射頻開闢 器所需之損耗與線性度要求較不嚴苛。

## 實驗1 單級毫米波頻率合成器實驗

### 一. 實驗目的

本實驗之目的在於學習並瞭解單級(single stage)毫米波頻率合成器 的電路架構,透過運用 Keysight 高頻模擬軟體 ADS 實際設計一個操作 頻段為 28 GHz 之單級毫米波頻率合成器。藉由 Keysight ADS 模擬所 設計之 28 GHz 單級毫米波頻率合成器的頻譜輸出、鎖入時間以及相位 雜訊,透過設計不同之頻率合成器迴路頻寬以及參考頻率以觀察頻率 合成器之鎖入時間以及相位雜訊之變化。

### 二.實驗設備

- 1. 個人電腦
- 2. Keysight ADS

## 三. 頻率合成器設計與模擬

1. 建立一個新的 Workspace(File->New->Workspace)

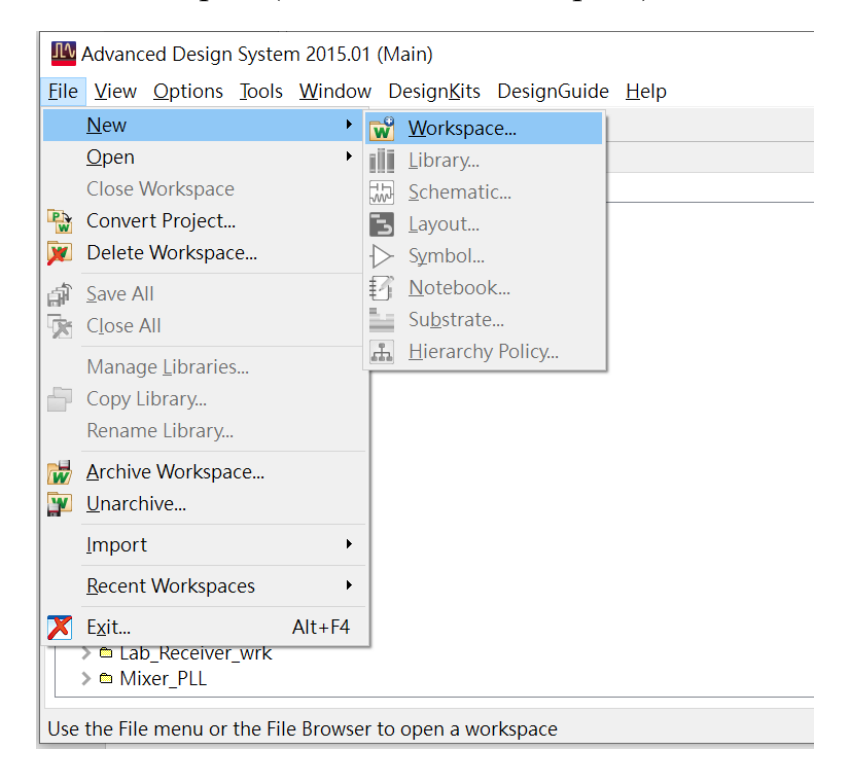

## 實驗2 倍頻毫米波頻率合成器實驗

### 一. 實驗目的

本實驗之目的在於學習並瞭解倍頻(frequency-muliplied)毫米波頻率合成器的電路架構,透過運用 Keysight 高頻模擬軟體 ADS 實際設計 一個操作頻段為 28 GHz 之倍頻毫米波頻率合成器。藉由 Keysight ADS 模擬所設計之 28 GHz 倍頻毫米波頻率合成器的頻譜輸出、鎖入時間以 及相位雜訊,透過設計不同之頻率合成器迴路頻寬以及參考頻率以觀 察頻率合成器之鎖入時間以及相位雜訊之變化。

## 二.實驗設備

- 1. 個人電腦
- 2. Keysight ADS

### 三. 頻率合成器設計與模擬

1. 建立一個新的 Workspace(File->New->Workspace)

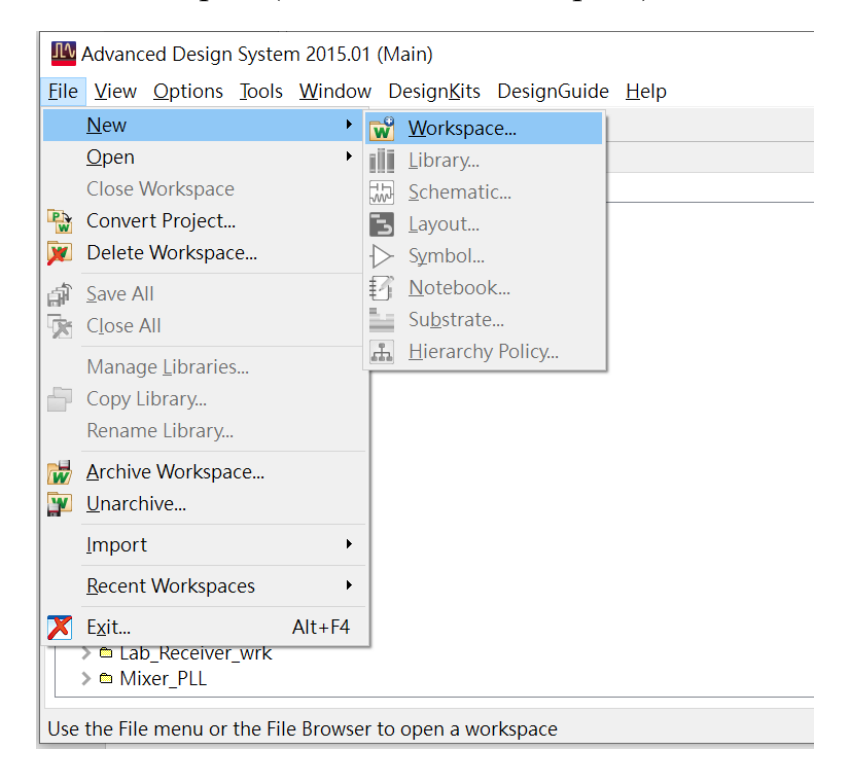

## 實驗3 串級毫米波頻率合成器實驗

### 一. 實驗目的

本實驗之目的在於學習並瞭解串級(cascade)毫米波頻率合成器的 電路架構,透過運用 Keysight 高頻模擬軟體 ADS 實際設計一個操作頻 段為 28 GHz 之串級毫米波頻率合成器。藉由 Keysight ADS 模擬所設 計之 28 GHz 串級毫米波頻率合成器的頻譜輸出、鎖入時間以及相位雜 訊,透過設計不同之頻率合成器迴路頻寬以及參考頻率以觀察串級毫 米波頻率合成器之鎖入時間以及相位雜訊之變化。

#### 二.實驗設備

- 1. 個人電腦
- 2. Keysight ADS

## 三. 頻率合成器設計與模擬

1. 建立一個新的 Workspace(File->New->Workspace)

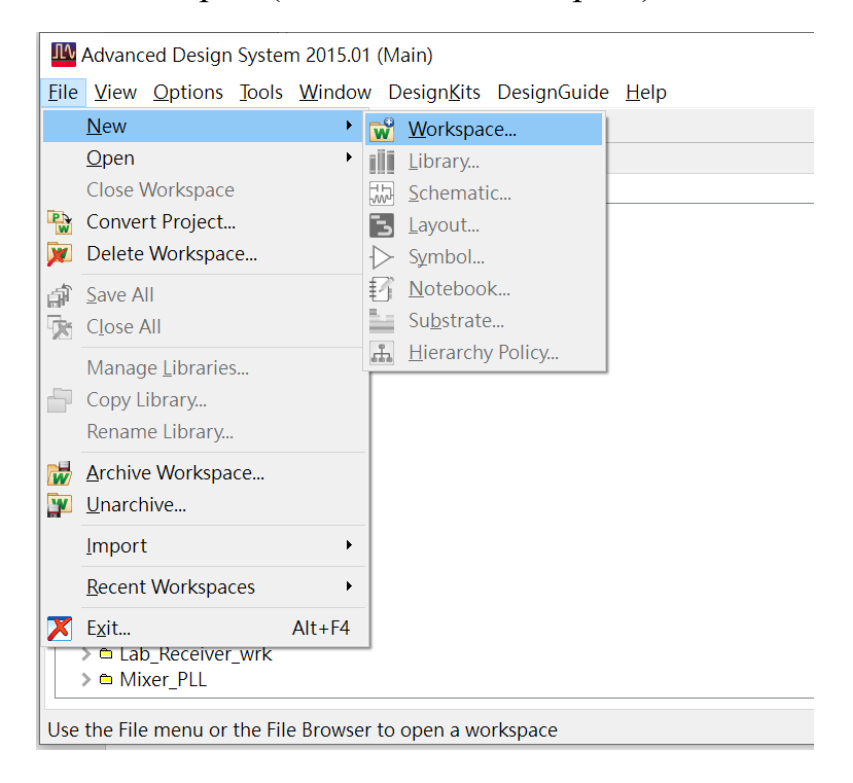

# 寬頻收發關鍵技術模組-功率放大器預失真線性化實驗

# 黃建彰 元智大學電機系乙組

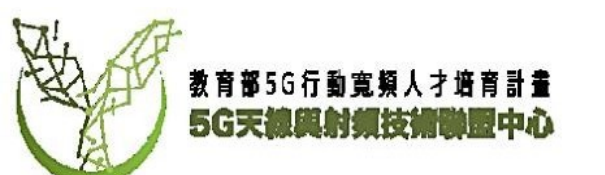

# 使用工具基本資訊

- •本實驗使用Matlab及Simulink作為平台。
- Nuand BladeRF x40 軟體定義無線電
- Celeritek Inc CMA-4-0504 功率放大器

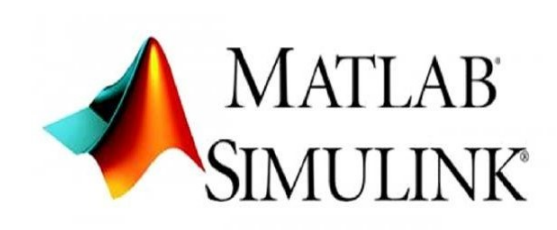

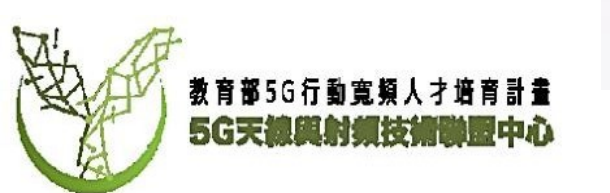

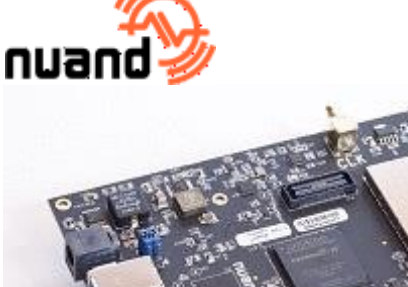

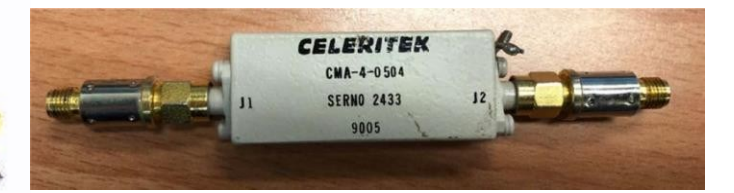

# 實驗平台架設

- BladeRF 連接至電腦
- BladeRF TX端連接至PA之input端
- PA之output端連接一衰減器後接至BladeRF之 RX 端

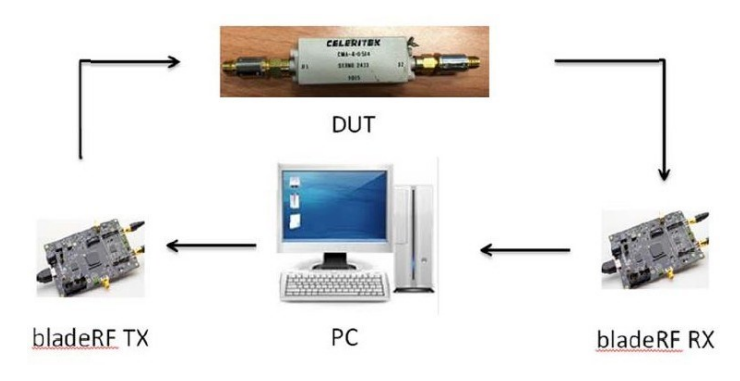

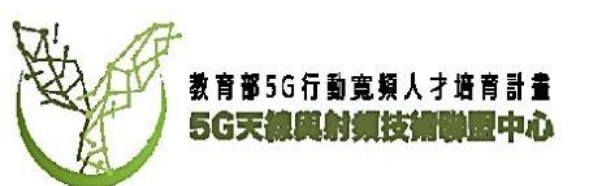

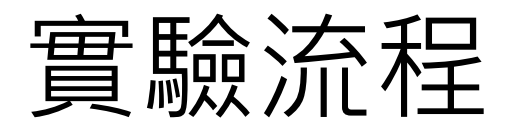

主要流程會分為五步驟:

- 1. 產生調變訊號
- 2. 接收TX及RX訊號
- 3. 推導出功率放大器預失真係數
- 4. 創建DPD並應用到輸出訊號
- 5. 結果展示

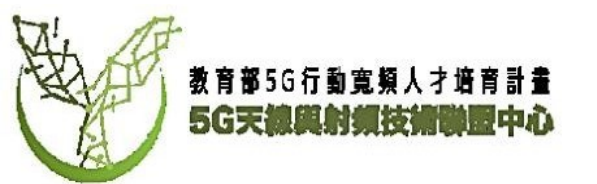

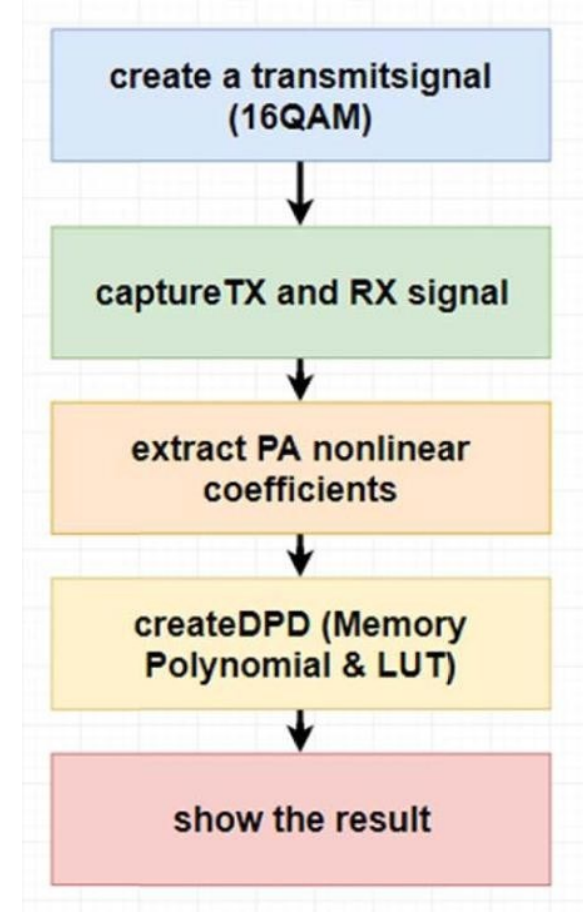

# BLADERF操作方法

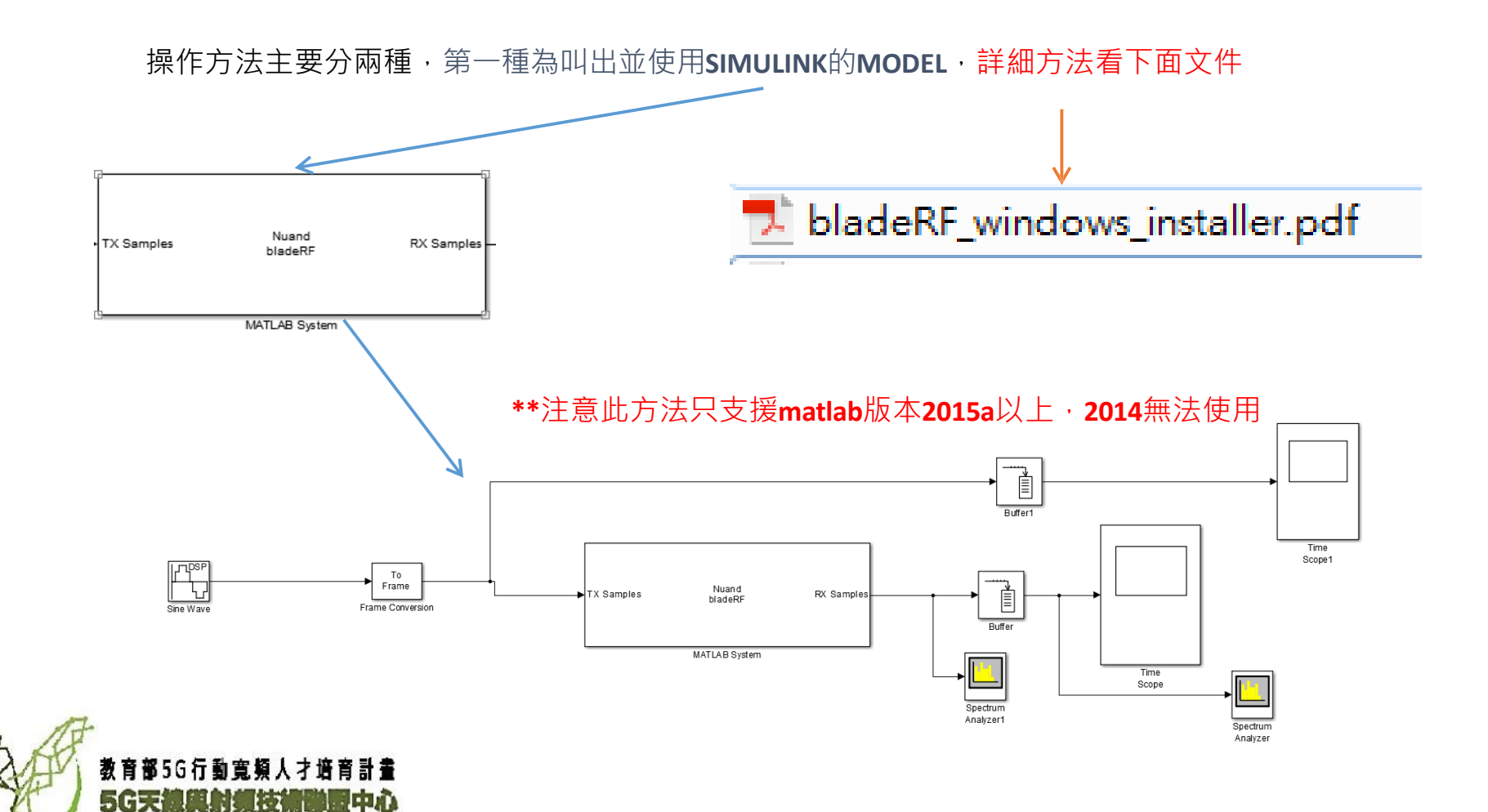

# BLADERF操作方法

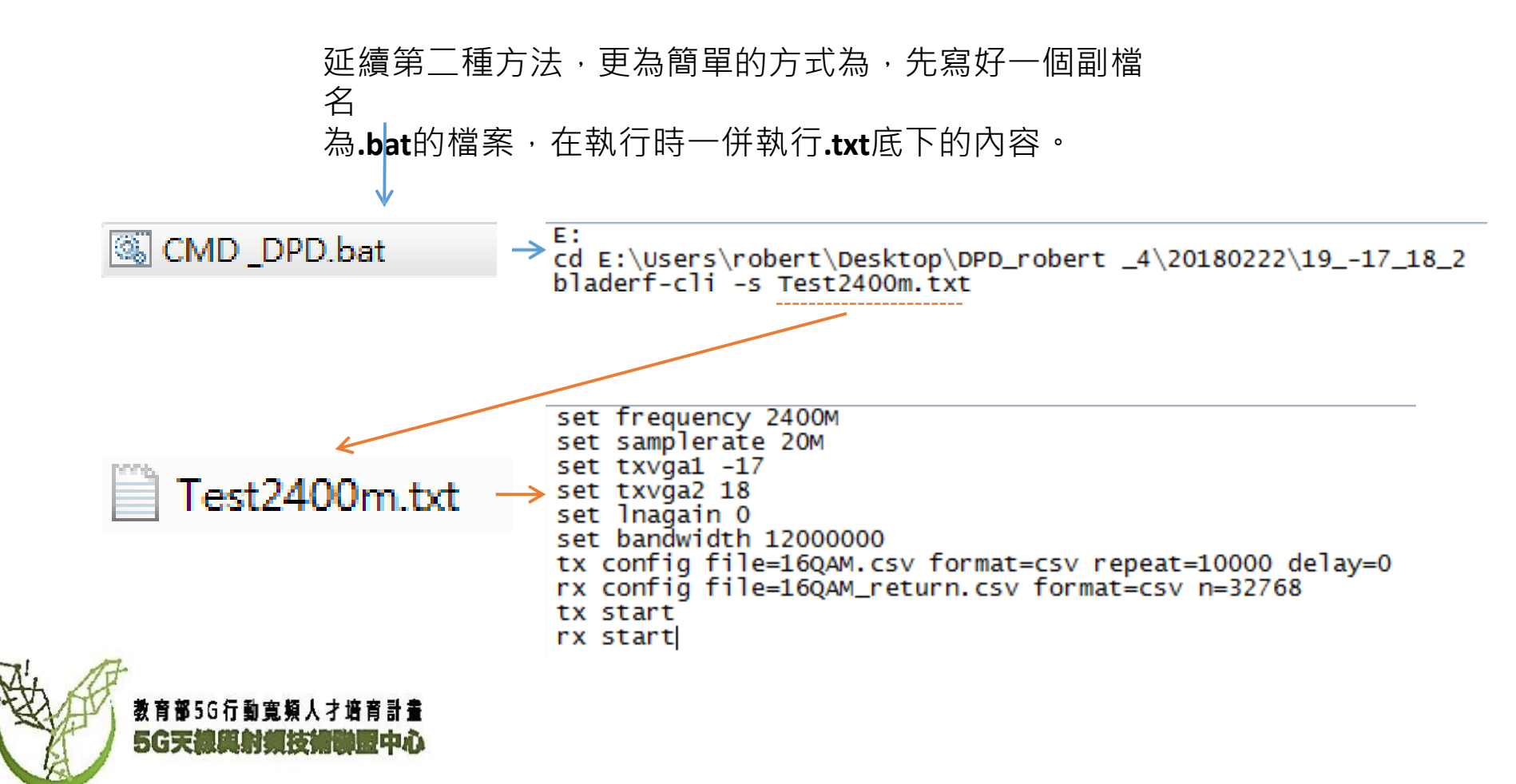

# BladeRF 創建輸出訊號

## 以下將介紹3種BLADERF輸出訊號如何產生,分別為Single Tone, AM, 16QAM

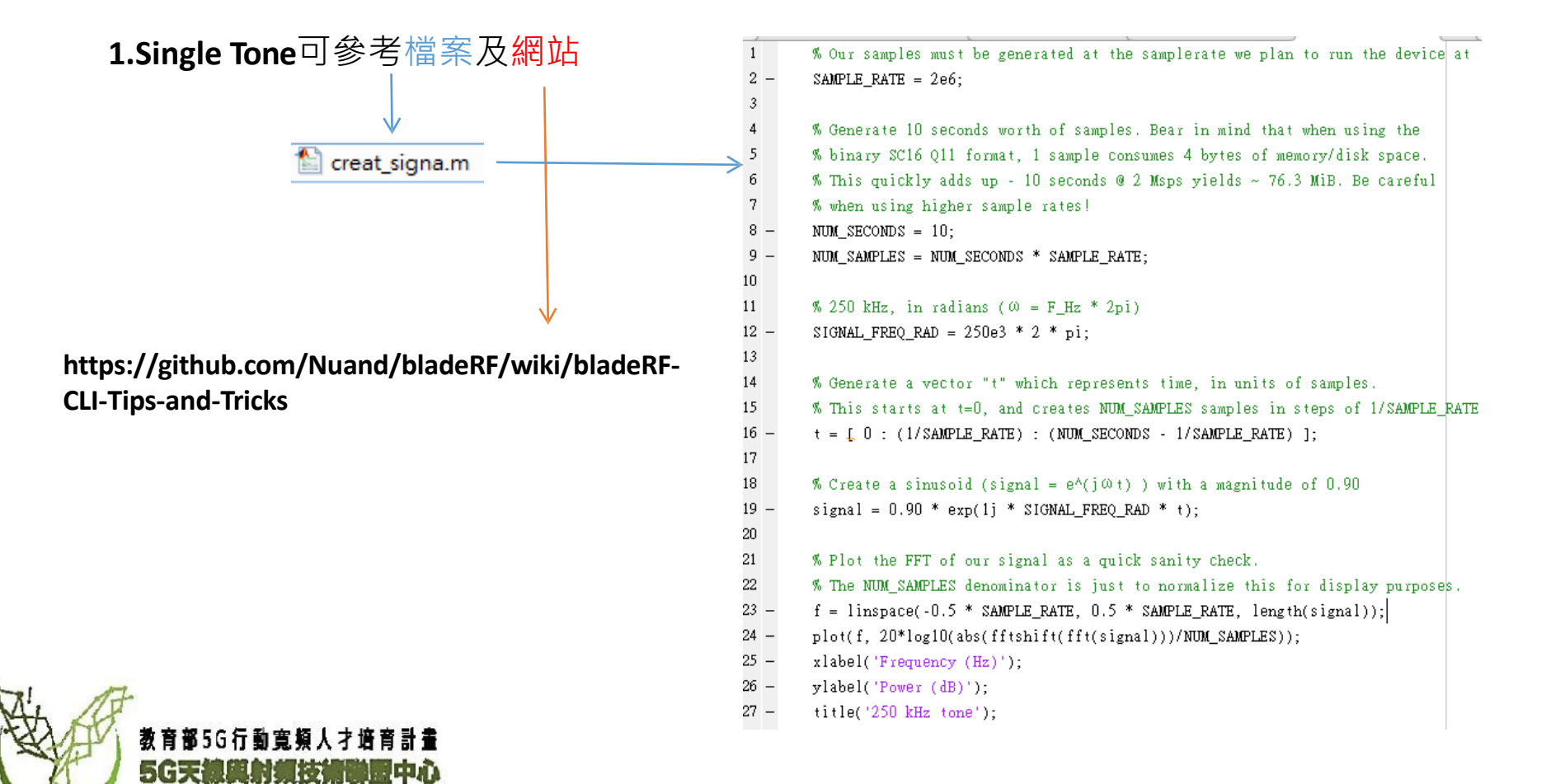

# DPD操作流程

介紹完BLADERF如何使用及創造訊號後,要介紹如何使用Digital predistortion, DPD。

**DPD**主要分兩種,一種為**Lookup table,LUT,**另一種為**Memory polynomial**。

在實現Lookup table,LUT及Memory polynomial上,我分別做了模擬情況(Simulation)及實際情況(Measurement),用來交叉比對結果。

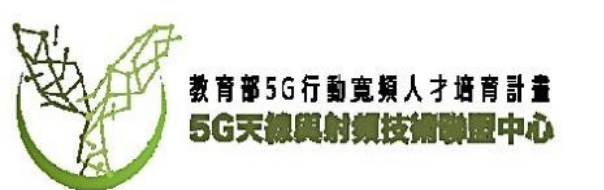

## 建議先看過以下幾份文件比較知道流程及運作方法。

https://www.mathworks.com/content/dam/mathworks/mathworks-dotcom/company/events/conferences/matlab-tour-china/2015/proceedings/matlab-rf-developmentapplication-in-numbers\_en.pdf

https://ww2.mathworks.cn/videos/digital-predistortion-for-power-amplifiers-68727.html

https://ww2.mathworks.cn/matlabcentral/fileexchange/45890-adaptive-dpd-design

https://www.keysight.com/upload/cmc\_upload/All/DigitalPreDistortion\_MicroApps.pdf

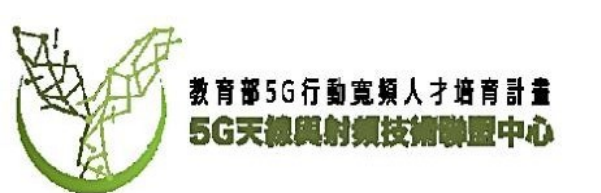

# DPD操作流程 (Simulation)

在Simulation上,做了五種情況,放置在不同資料夾中。分別為

資料夾名稱 情況

- DPD 測試Simulation 16QAM memory
- DPD2 測試I/Q memory
- DPD3 测試16QAM LUT
- DPD\_2 測試12BIT 16QAM memory
- DPD\_2 複製 測試16BIT 16QAM memory

使用的檔案順序皆在其資料夾底下的VP\_UP\_TEST3文件檔裡面,文件檔展示了流程及效果。 順帶一提,從Simulation可以發現,12BITS的DAC精準度不足以達到完美的預失真反函數,而16BITS 上則可以實現。

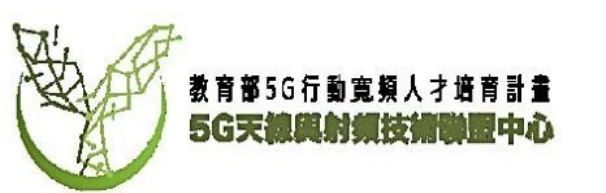

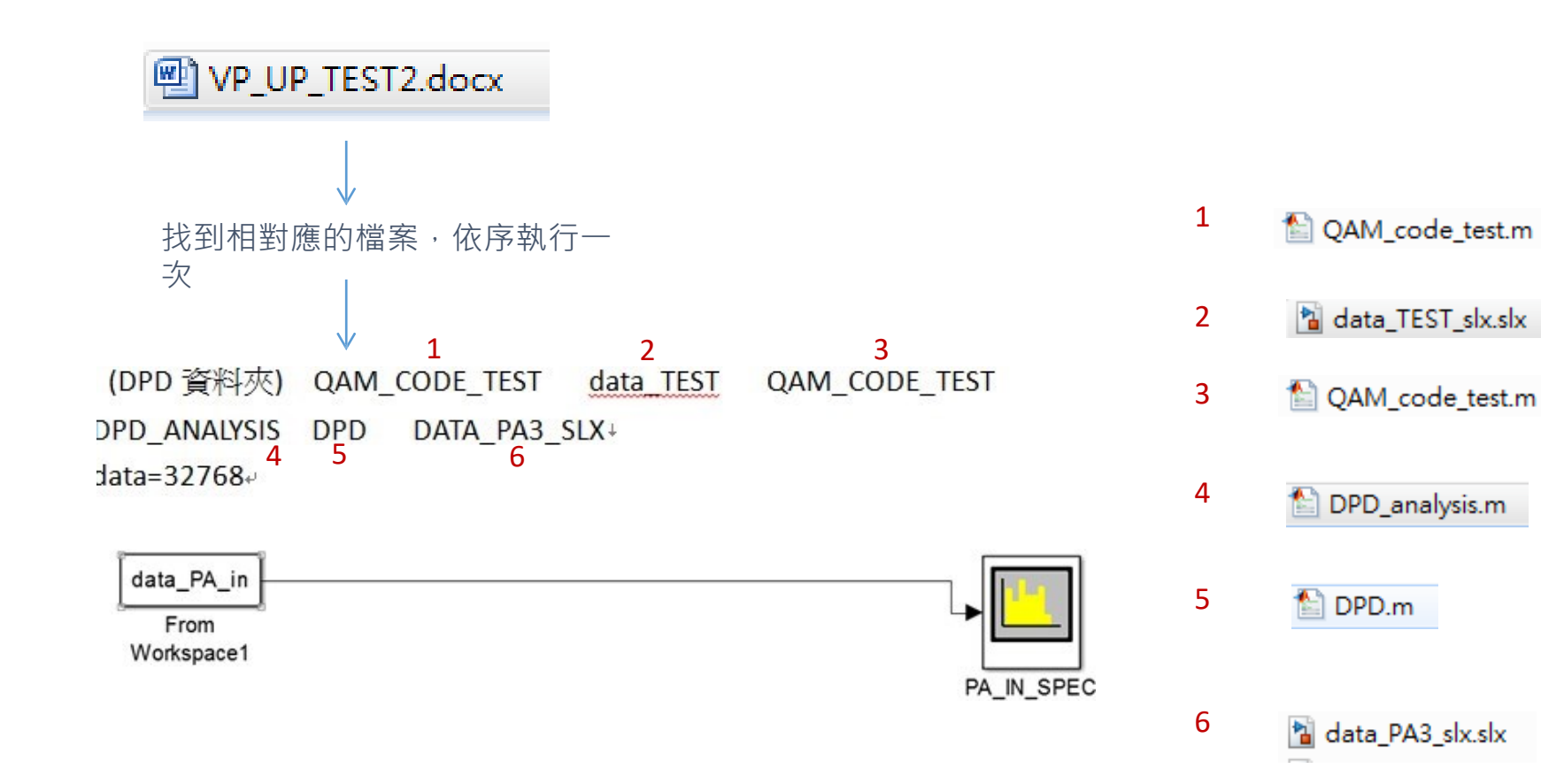

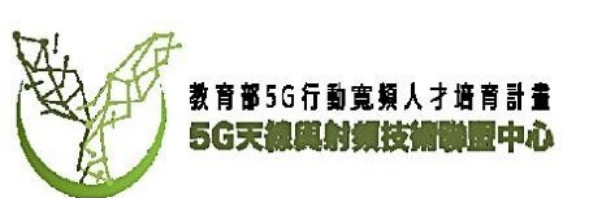

# Measurements Part 1

\*\*Part 1主要介紹如何開啟,讀寫以前BLADERF儲存在電腦 上的數值,並在MATLAB及SIMULINK作呈現。

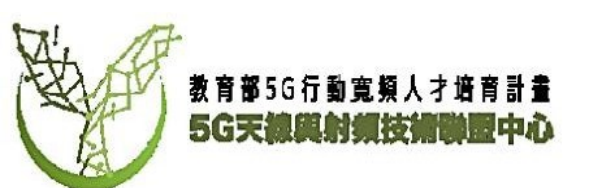

# DPD操作流程 (measurement)

首先選定一個PA·我們使用此PA做例子。

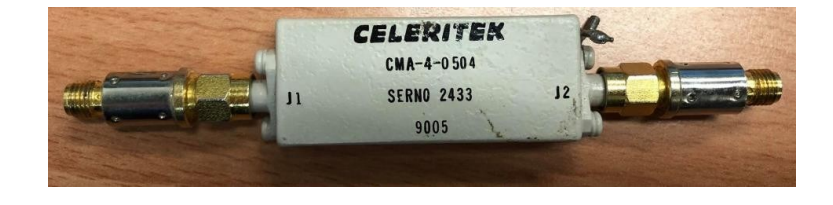

#### Specifications:

Model Number:

CMA-4-0504

Frequency Range: 0.5 GHz - 4 GHz Gain (min): 35 dB Gain Vs Temp at any Frequency: This Amplifier is not Temperature Compensated Noise Figure (max): 4 dB Output Power @ 1dB Compression: 18 dBm Gain Flatness Vs Frequency: +/-1.5 dB 3<sup>rd</sup> Order Intercept (Typ): 27 dBm Power Supply: Input Voltage: 11.5 to 15 VDC Current @ 12 VDC (typ): 240 mA Current @ 12 VDC (max): 265 mA Case Type (See attached Outline): SC4 Temperature Range: +25

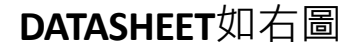

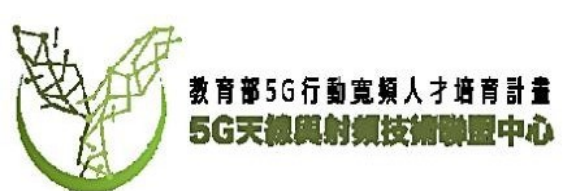

# Measurement (Memory Polynomial) Part 1

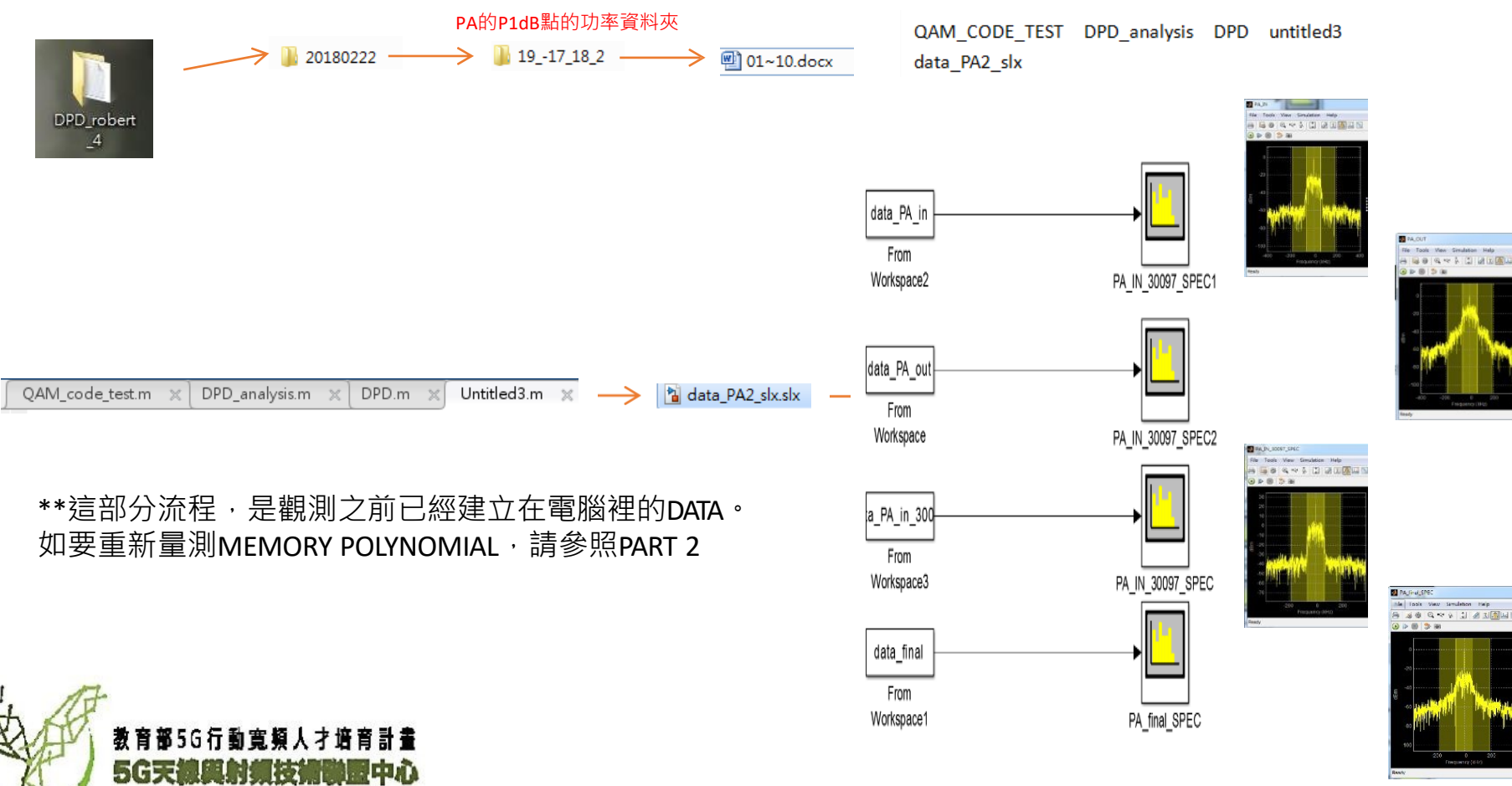

# Measurement (LUT) Part 1

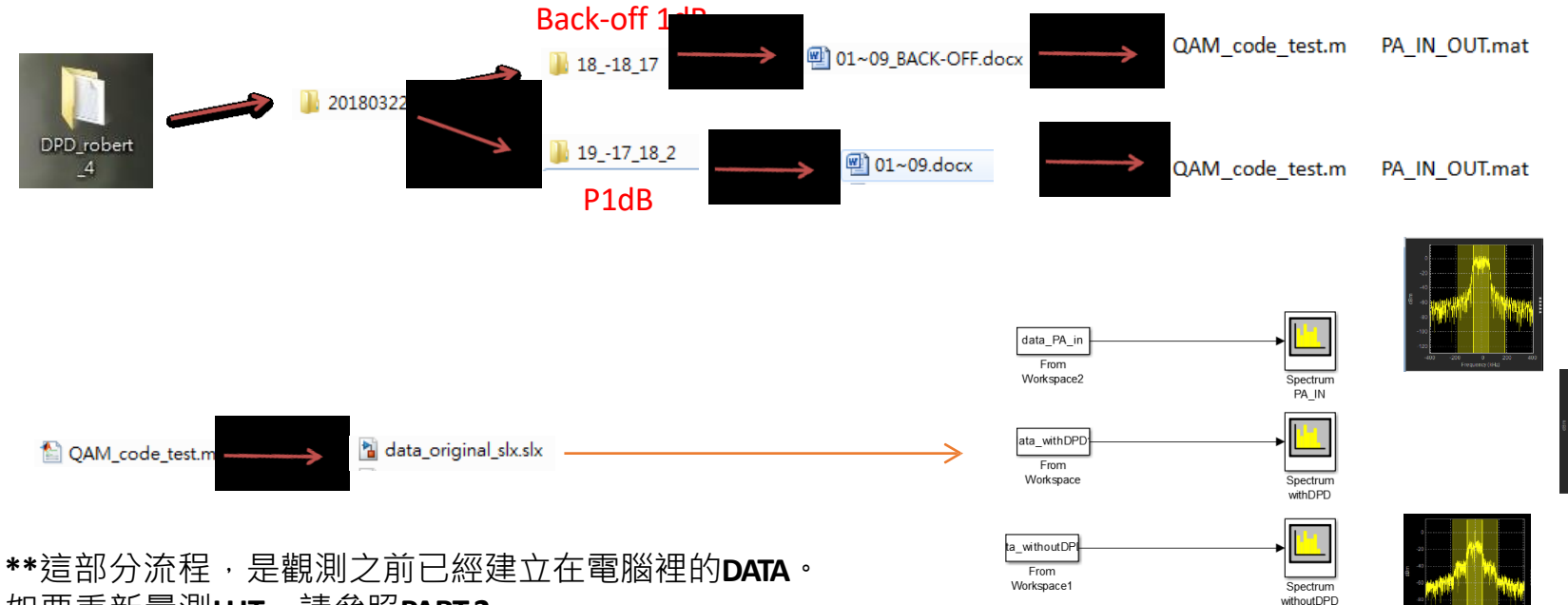

如要重新量測LUT<sup>,</sup>請參照PART2

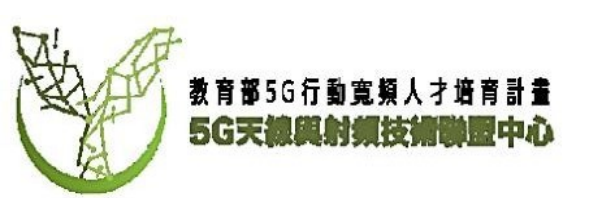

# Measurement (Memory Polynomial) Part 2

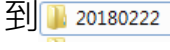

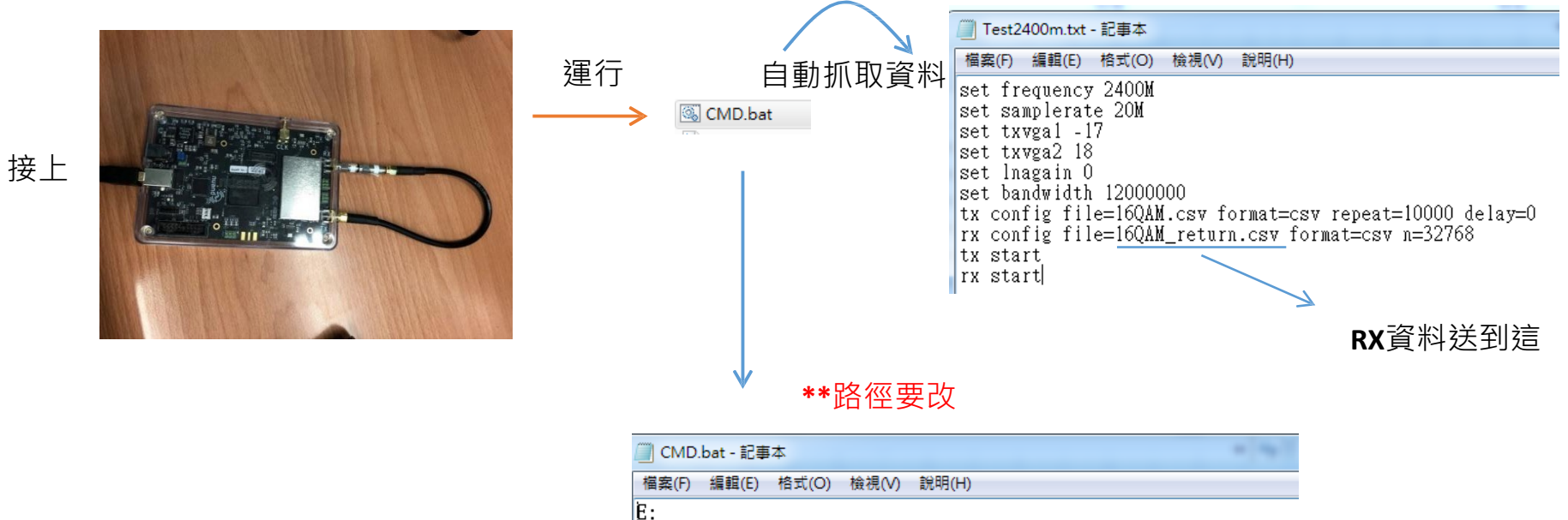

cd E:\Users\robert\Desktop\DPD\_robert \_4\20180222\19\_-17\_18\_2 bladerf-cli -s Test2400m.txt

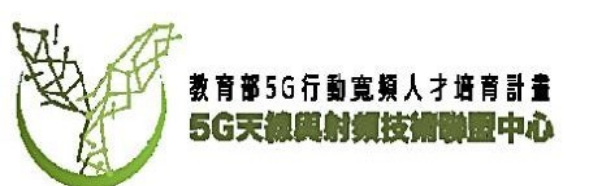

# Measurement (Memory Polynomial) Part 2

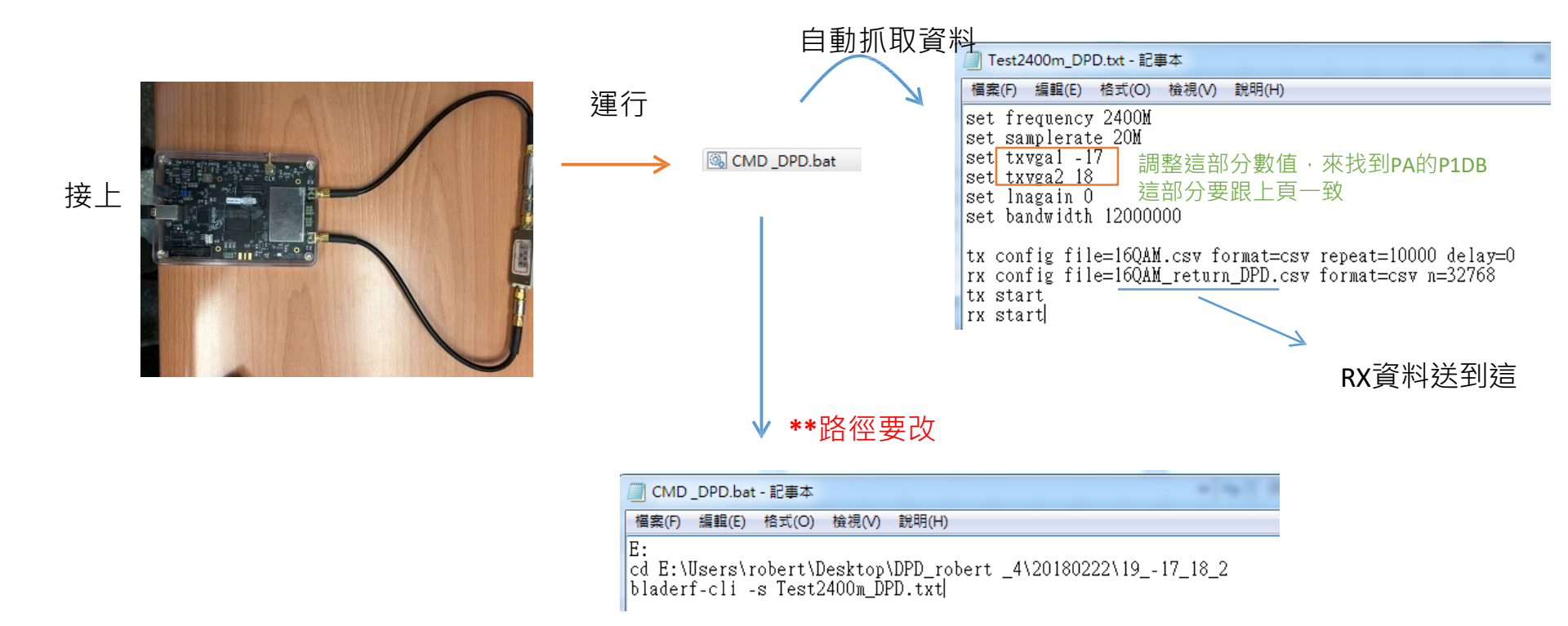

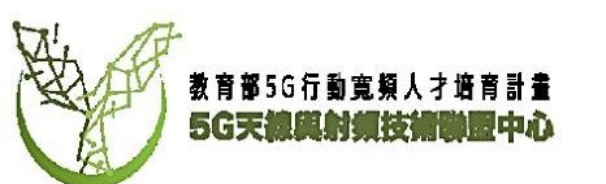

### \*\*將資料寫入並處理

運行 牏

🖺 QAM code test.m

#### QAM code test.m 🗙 🕂 1 load time; 2 3 %AM original data in I/O mode 4 -QAMTEST=csvread('16QAM.csv'); 5 original=(QAMTEST./2048); б 7 -IW=original; 8 -IW(:, 2) = [];9 -QW=original; 10 -QW(:, 1) = [];11 original2=IW+1j.\*OW; 12 13 -WW = repmat(original2,[1 1 length(tout)]); 14 data original.time=tout; 15 data\_original.signals.values = WW; 16 data original.signals.dimensions=[5068 1]; 17 18 -WWW = repmat(original,[1 1 length(tout)]); 19 data\_original2.time=tout; 20 data\_original2.signals.values = WWW; 21 data\_original2.signals.dimensions=[5068 2]; 22 23 %AM without PA data in I/Q mode 24 -QAM\_return=csvread('16QAM\_return.csv'); 25 withoutPA=(QAM return./2048); 26

- 27 IX=withoutPA;
- 28 IX(:, 2) = [];

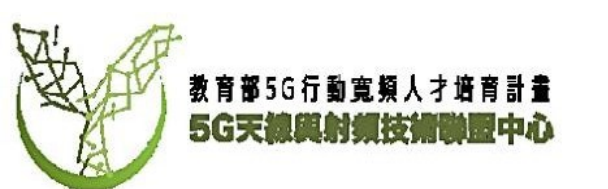

### \*\*推導出預失真係數

#### 慉 DPD\_analysis.m

## 運行

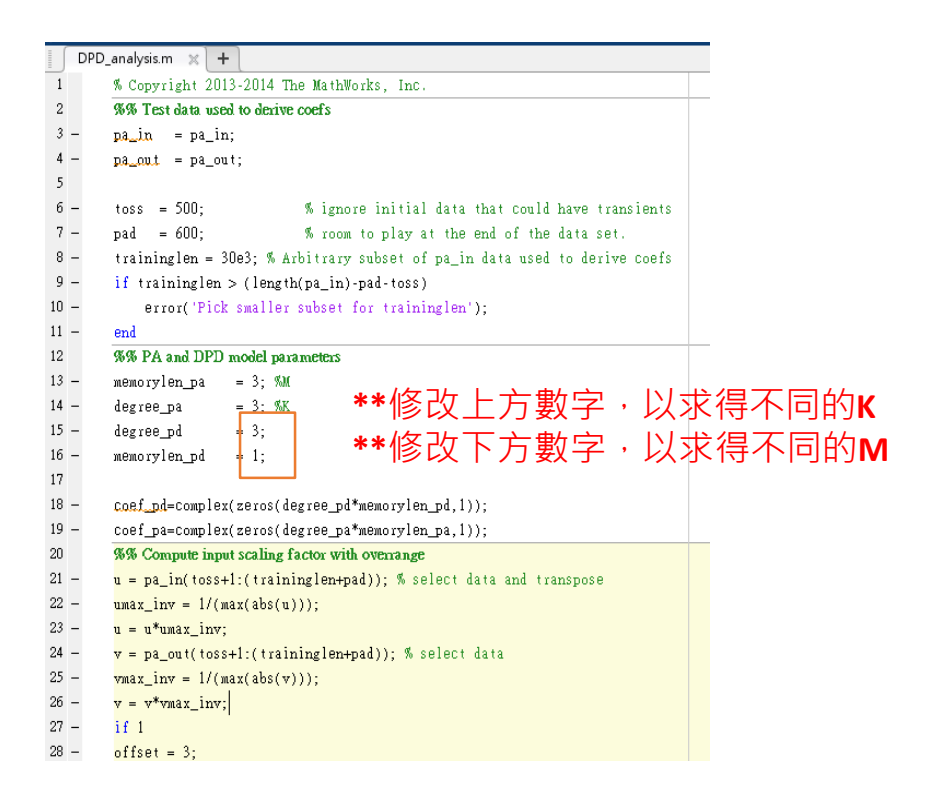

續卜負

## 

|   | 5  | D | PPD.m 🗶 +                                                        |
|---|----|---|------------------------------------------------------------------|
|   | 11 |   |                                                                  |
|   | 12 | - | <pre>pipe(1:end-1) = pipe(2:end);</pre>                          |
|   | 13 | - | pipe(end) = up(n);                                               |
|   | 14 |   |                                                                  |
|   | 15 | - | for $k = 1:K$                                                    |
|   | 16 | - | for $m = 1:M$                                                    |
|   | 17 | - | $y(n) = y(n) + coef_pd((k-1)*M+m)*pipe(m)*abs(pipe(m))^{(k-1)};$ |
|   | 18 | - | - end                                                            |
|   | 19 | - | - end                                                            |
|   | 20 |   |                                                                  |
|   | 21 |   |                                                                  |
|   | 22 | - | end                                                              |
|   | 23 |   |                                                                  |
|   | 24 |   | %AM data withDPD                                                 |
|   | 25 | - | <pre>yy= repmat(y,[1 1 length(tout)]);</pre>                     |
|   | 26 | - | data_withDPD.time=tout;                                          |
|   | 27 | - | data_withDPD.signals.values = yy;                                |
|   | 28 | - | data_withDPD.signals.dimensions=[30097 1];                       |
| : | 29 |   |                                                                  |
|   | 30 | - | IIX=real(y);                                                     |
|   | 31 | - | QQX=imag(y);                                                     |
|   | 32 | - | pa_in_DPD=complex(zeros(30097,2));                               |
|   | 33 | - | pa_in_DPD(:,1) = [IIX];                                          |
|   | 34 | - | pa_in_DPD(:,2) = [QQX];                                          |
|   | 35 |   |                                                                  |
|   | 36 | - | pa_in_DPD2=round(pa_in_DPD.*2048)                                |
|   | 37 | - | csvwrite('pa_in_DPD2.csv',pa_in_DPD2);                           |
|   |    |   |                                                                  |

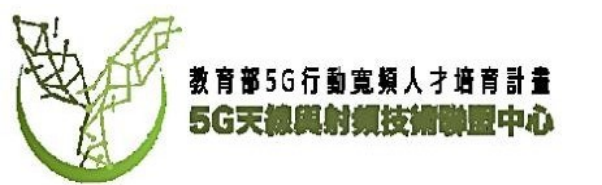

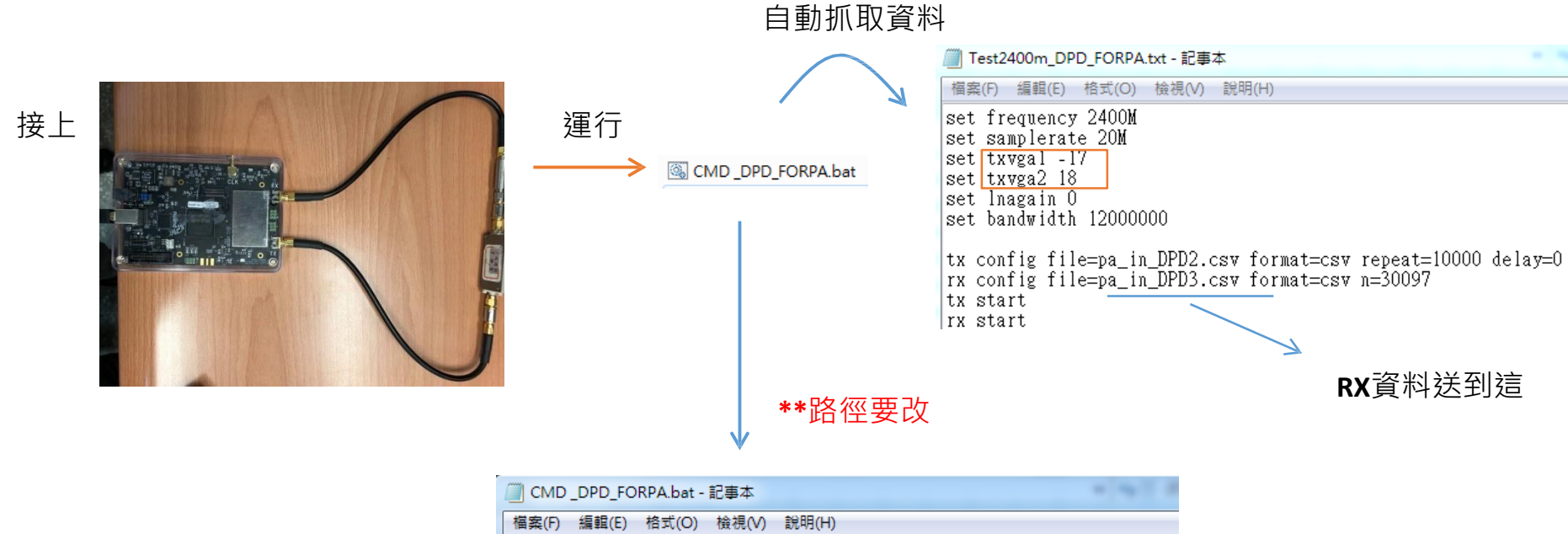

E:

cd E:\Users\robert\Desktop\DPD\_robert \_4\20180222\19\_-17\_18\_2 bladerf-cli -s Test2400m\_DPD\_FORPA.txt

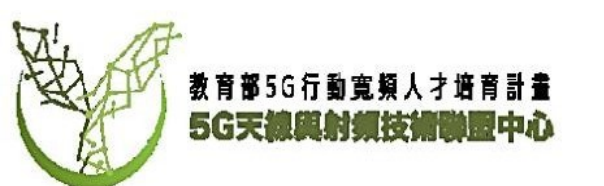

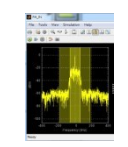

An Took Van Sendeton Halp Ch 20 C 4 ~ 5 2 2 2 2 2 2 2 2

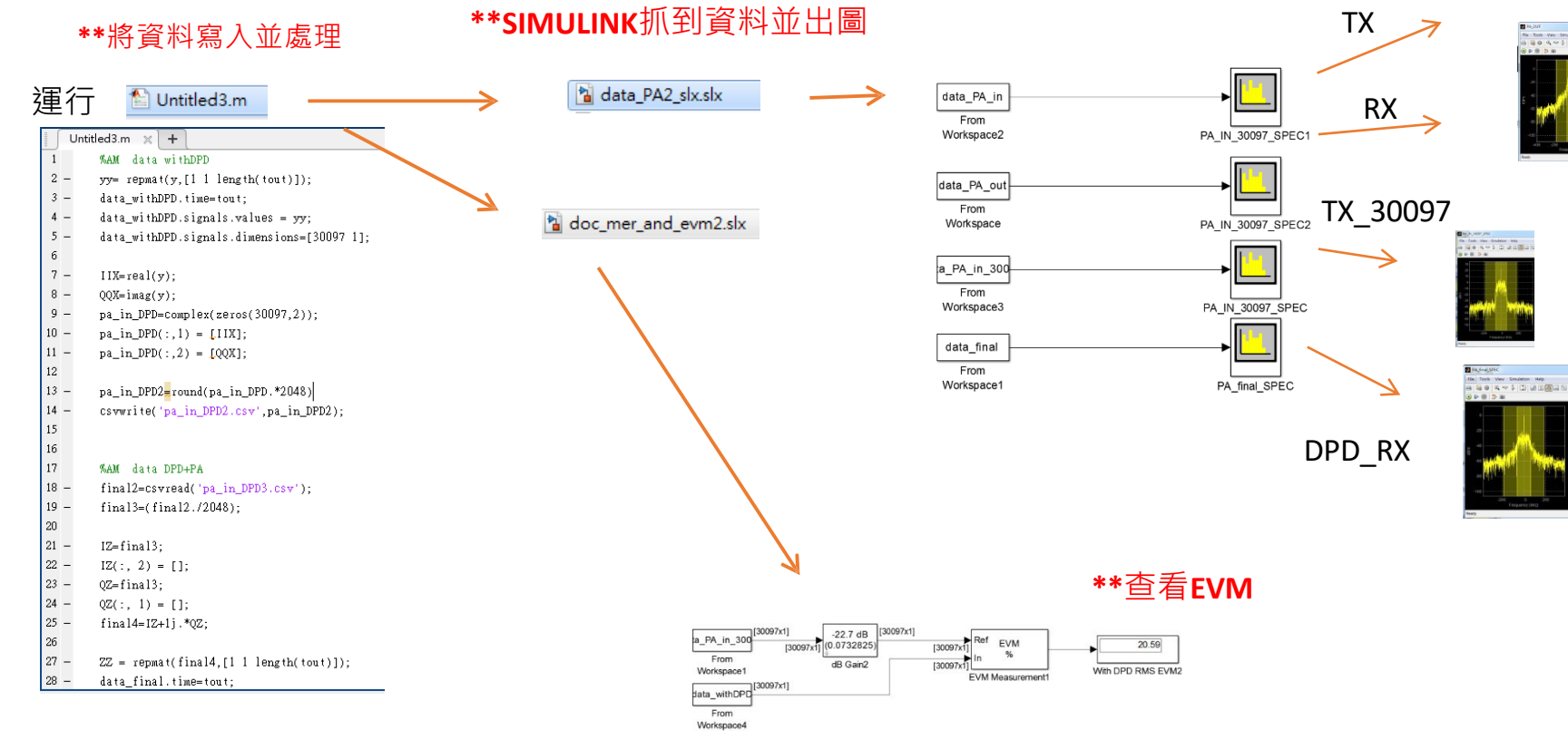

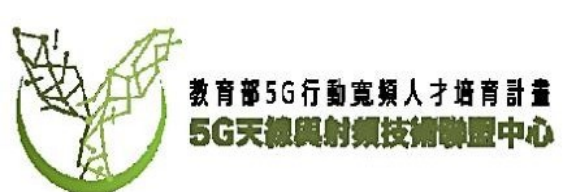

# Measurement (LUT) Part 2

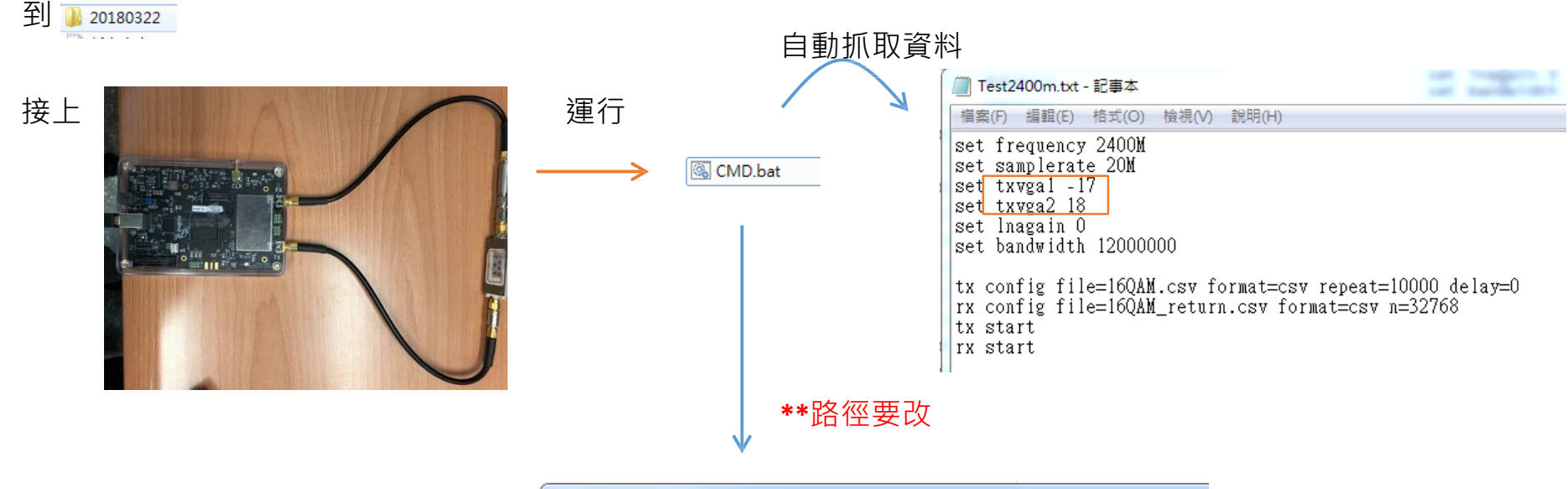

| 1 | CMD.bat - 記事本                                                     |  |  |  |  |  |
|---|-------------------------------------------------------------------|--|--|--|--|--|
| ) | 檔案(F) 編輯(E) 格式(O) 檢視(V) 說明(H)                                     |  |  |  |  |  |
|   | E:<br>cd E:\Users\robert\Desktop\DPD_robert _4\20180322\1917_18_2 |  |  |  |  |  |

bladerf-cli -s Test2400m.txt

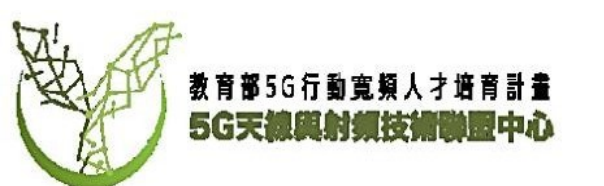

| 運行 🎦 QAM_code_test.m  | QAM_code_test.m 🗶 🕂 |                                                       |
|-----------------------|---------------------|-------------------------------------------------------|
|                       | 1 -                 | load time;                                            |
|                       | 2 -                 | load PA_IN_OUT;                                       |
|                       | 3                   |                                                       |
|                       | 4                   | %AM original data in I/Q mode                         |
|                       | 5 -                 | QAMTEST=csvread('16QAM.csv');                         |
|                       | 6 -                 | original=(QAMTEST./2048);                             |
|                       | 7 -                 | original_08=round(QAMTEST. <mark>*0.7)</mark> ;       |
|                       | 8 -                 | csvwrite('16QAM_08.csv',original_08);                 |
| **修改IQ的振幅,使增益保持線性,    | 9                   |                                                       |
| 並重新出成 <b>CSV</b> 檔案格式 | 10                  |                                                       |
|                       | 11                  |                                                       |
|                       | 12                  |                                                       |
|                       | 13 -                | IW=original;                                          |
|                       | 14 —                | IW(:, 2) = [];                                        |
|                       | 15 —                | QW=original;                                          |
|                       | 16 —                | QW(:, 1) = [];                                        |
|                       | 17 -                | original2=IW+1j.*QW;                                  |
|                       | 18                  |                                                       |
|                       | 19 —                | <pre>WW = repmat(original2,[1 1 length(tout)]);</pre> |
|                       | 20 -                | data_original.time=tout;                              |
|                       | 21 —                | data_original.signals.values = WW;                    |
|                       | 22 -                | data_original.signals.dimensions=[5068-1];            |
|                       | 23                  |                                                       |
|                       | 24 -                | <pre>WWW = repmat(original,[1 1 length(tout)]);</pre> |
|                       | 25 -                | data_original2.time=tout;                             |
| AL AF                 | 26 -                | data_original2.signals.values = WWW;                  |
| 教育部5G行動寬頻人才培育計畫       | 27 -                | data_original2.signals.dimensions=[5068-2];           |
| 5G天線與射頻技術聯盟中心         | 28                  |                                                       |

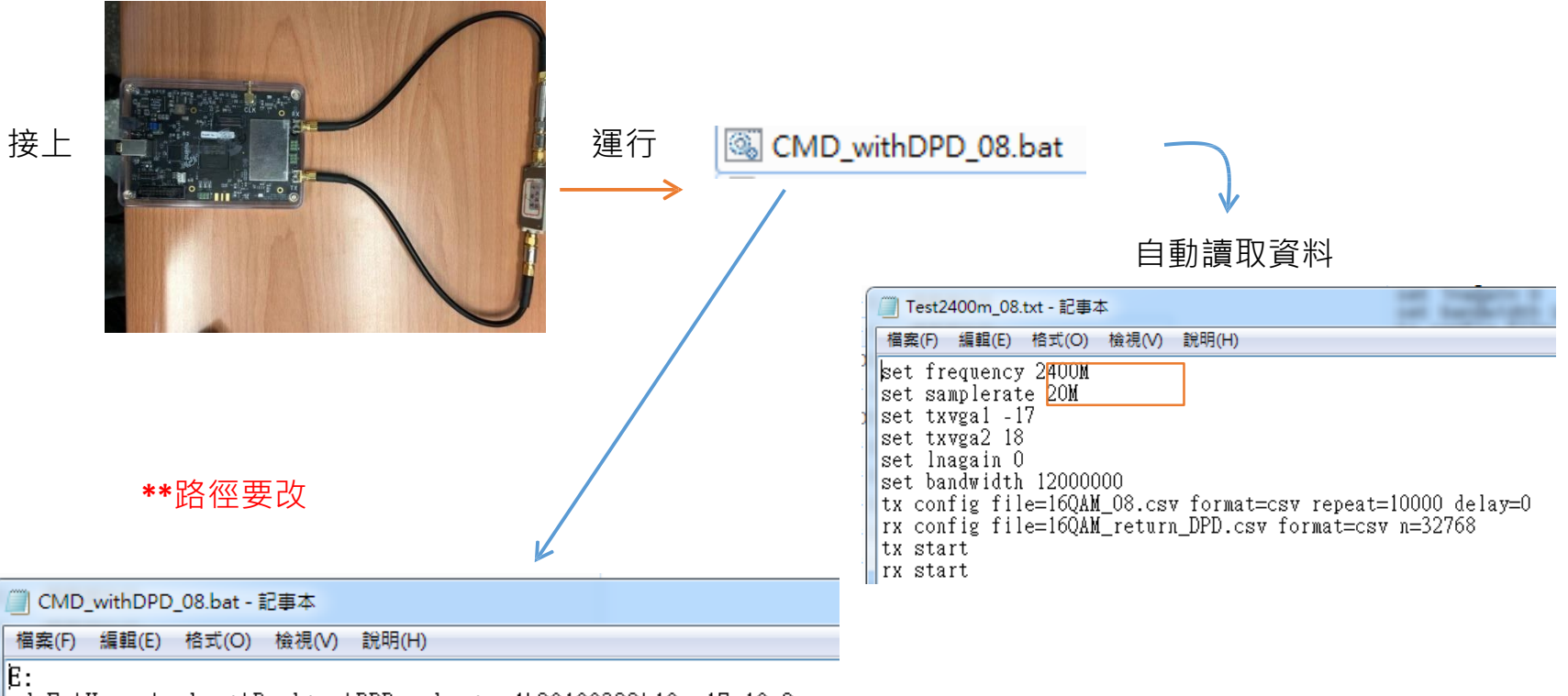

cd E:\Users\robert\Desktop\DPD\_robert \_4\20180322\19\_-17\_18\_2 bladerf-cli -s Test2400m\_08.txt

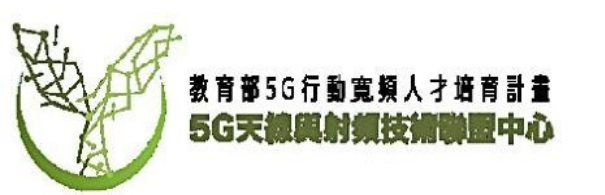

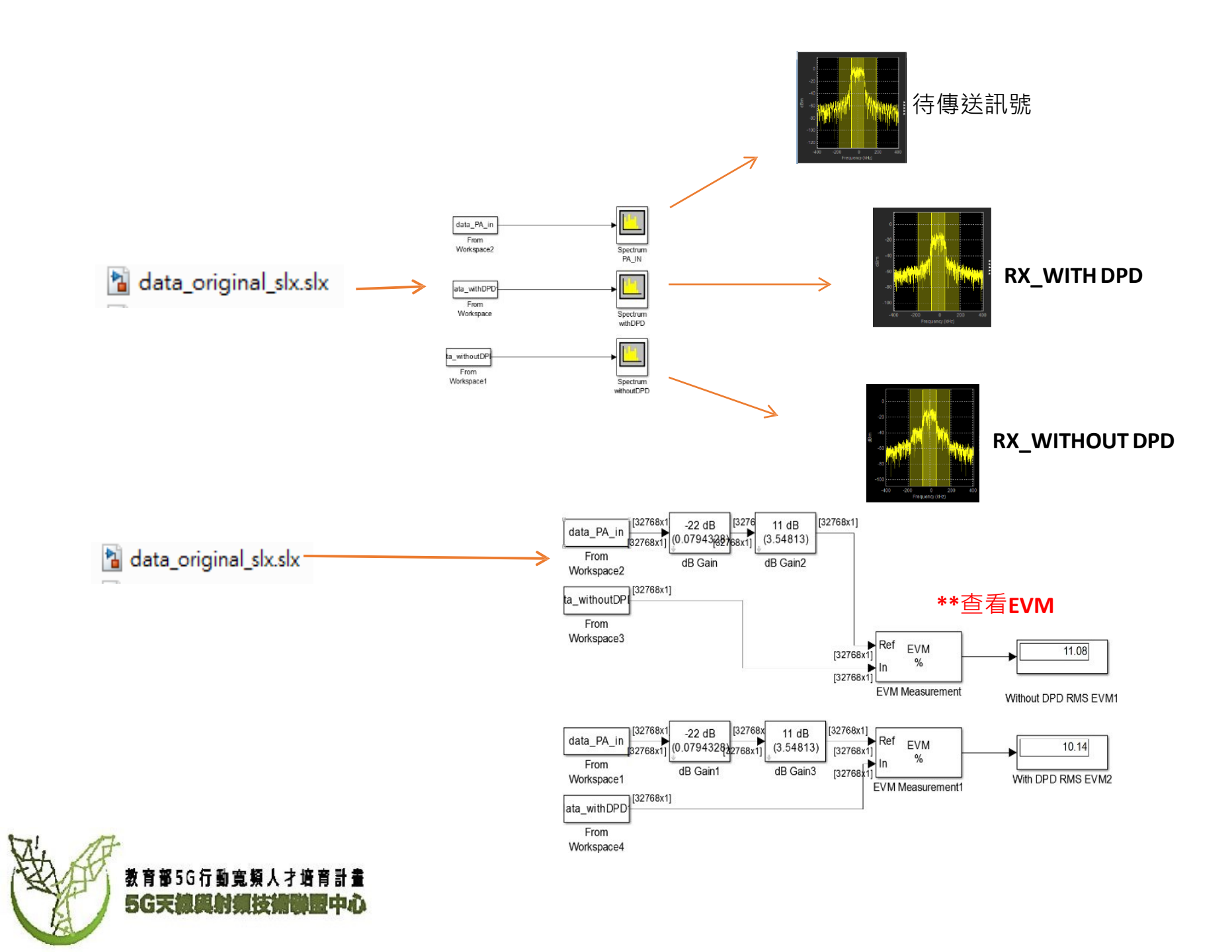

# 注意事項

- 以上所使用檔案之檔案路徑為此次示範所使用, 請依實際檔案位置更改路徑。
- 請確實於RX端接上衰減器。如未接上衰減器RX 端可能有損壞的風險(此款BladeRF所使用之RF 傳收機RX最大接收功率為23dBm)

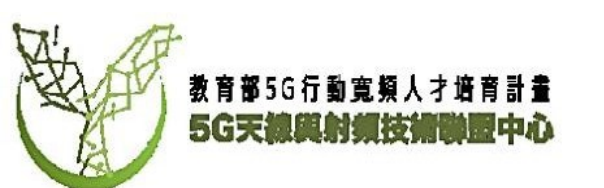